### Programação de Computadores Primeiros Passos Práticos em C++

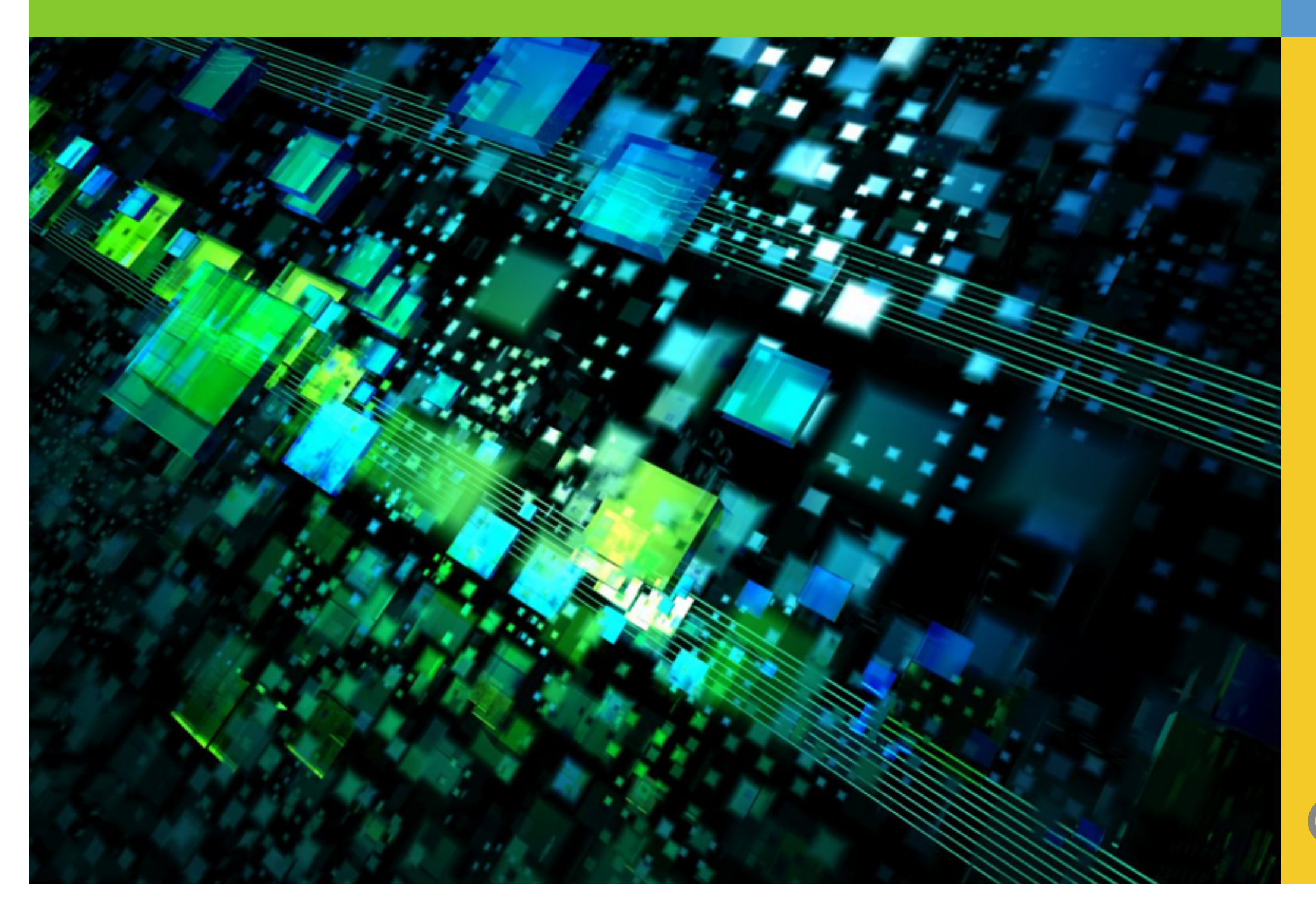

Alan de Freitas

Marco Antonio Carvalho

# Compilação de Programas

- O compilador é o responsável por transformar nosso código em um programa propriamente dito.
- Neste exercício vamos compilar nosso primeiro programa.

Esse desenho representa o processo básico de compilação de um programa em C++

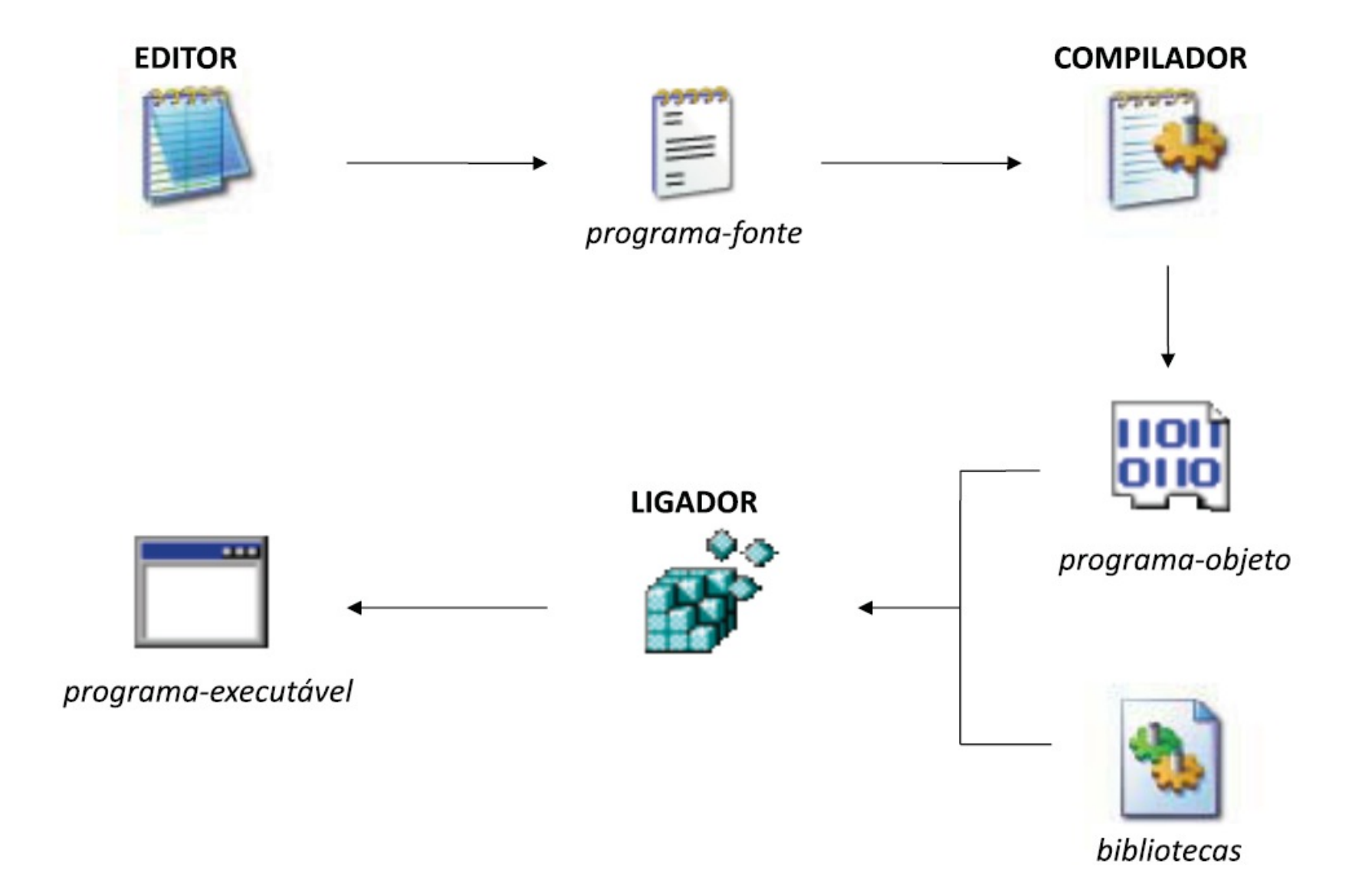

### Fazemos o nosso código em um editor e o enviamos para um compilador.

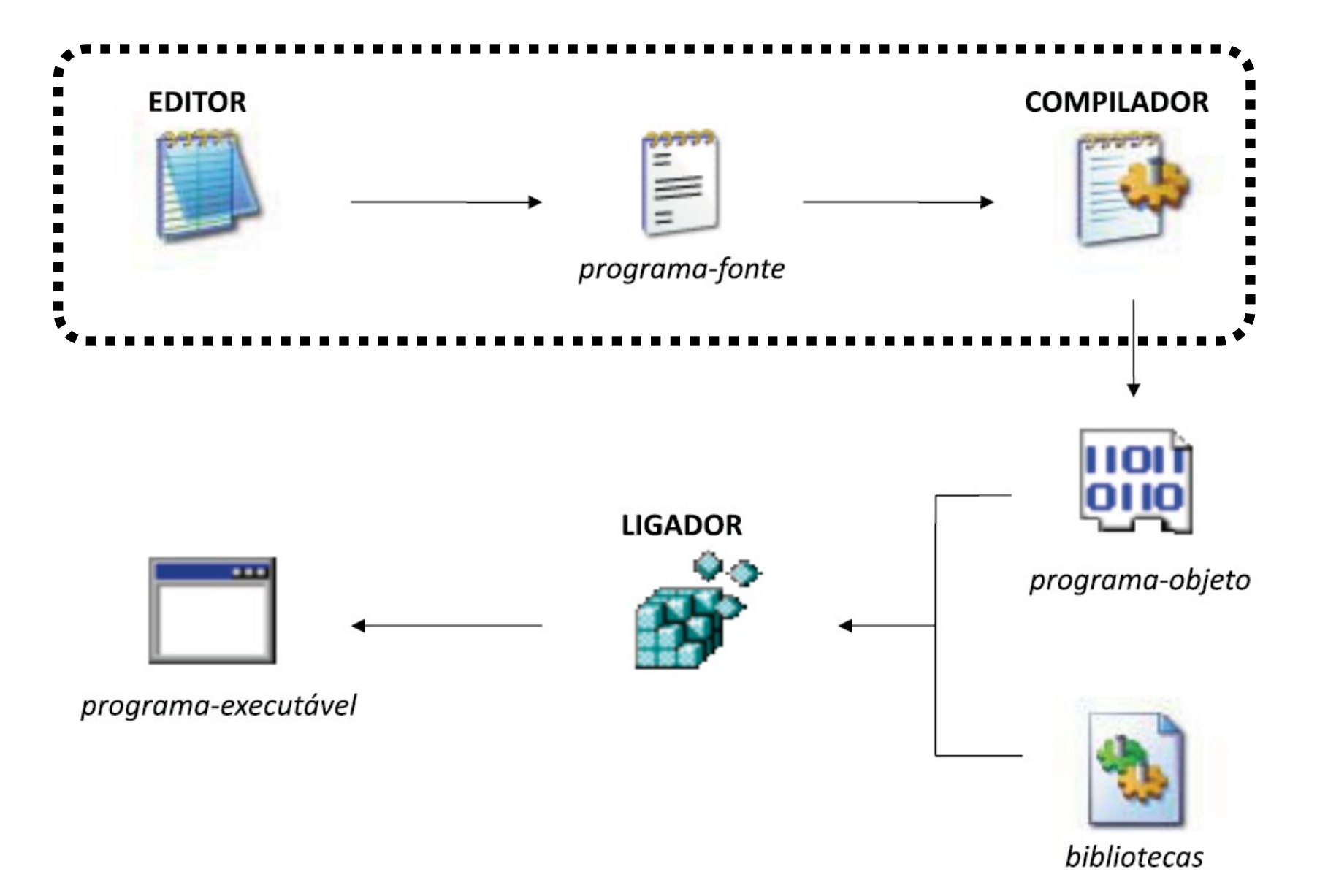

### O compilador gera um programa-objeto.

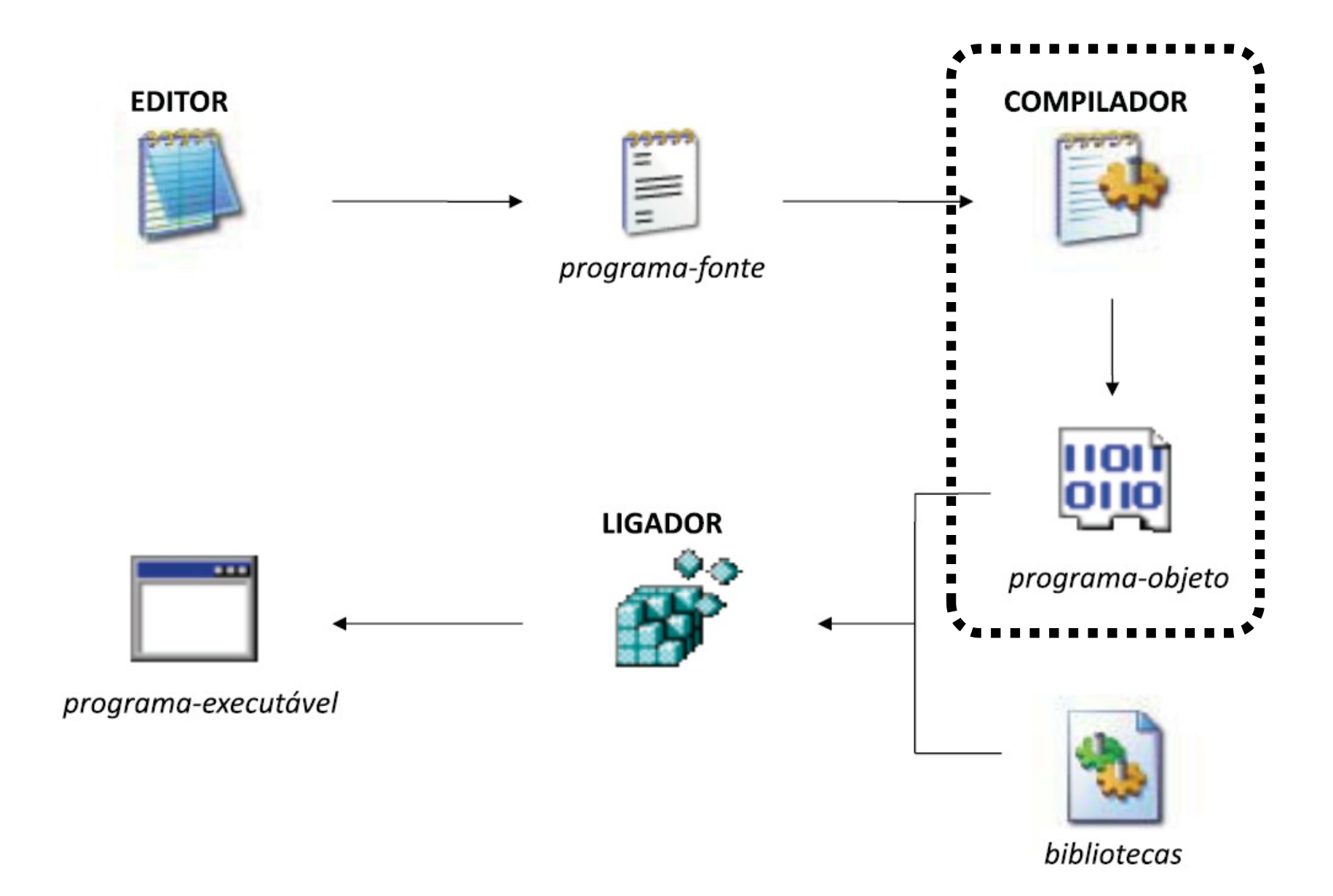

O programa-objeto e bibliotecas do sistema são unidas por um ligador, que gera um programa executável.

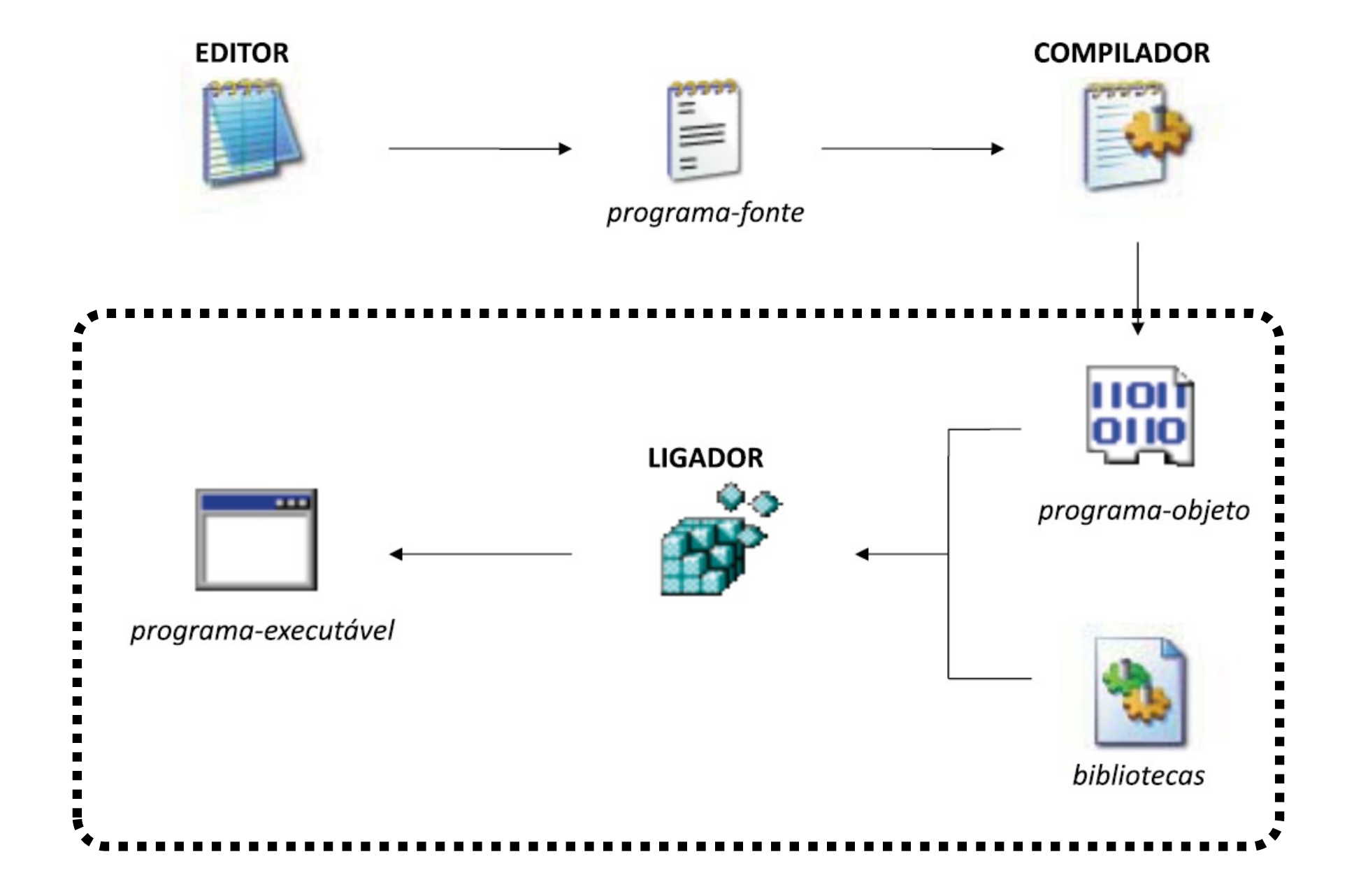

## Code::Blocks

- Code::Blocks é um ambiente de desenvolvimento que conta com as ferramentas para geração de programas.
- Ele fará o papel do editor em nosso esquema de compilação

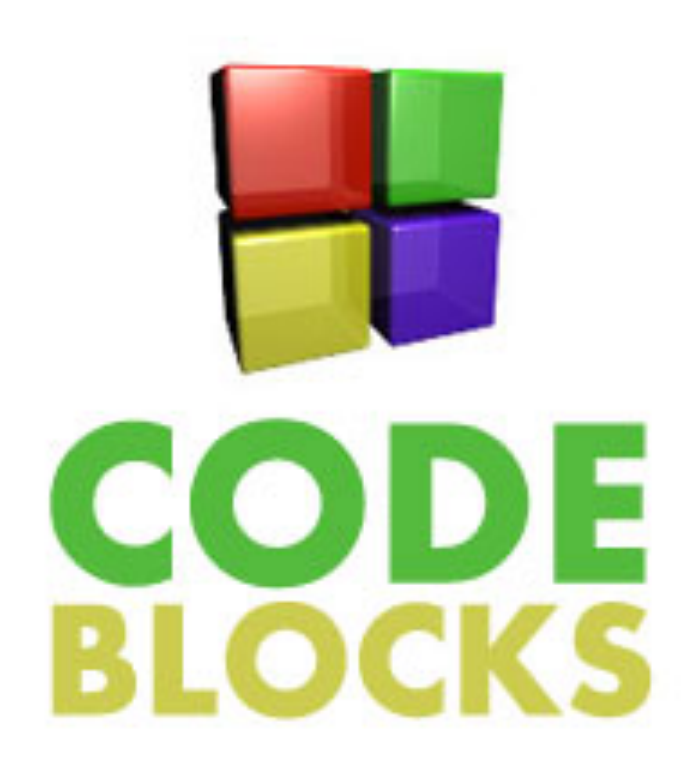

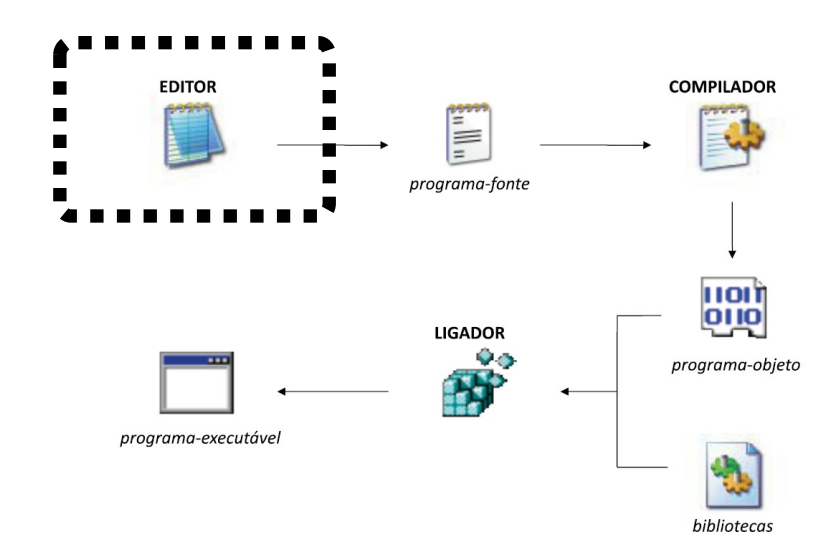

## Download do Code::Blocks

- Se você está estudando em casa:
  - Nosso primeiro passo será então fazer o download do Code::Blocks
- O Code::Blocks já está instalado nos laboratórios do DECOM
- O Code::Blocks está disponível gratuitamente na internet no website:

### Acesse <u>www.codeblocks.com</u> e clique em Downloads

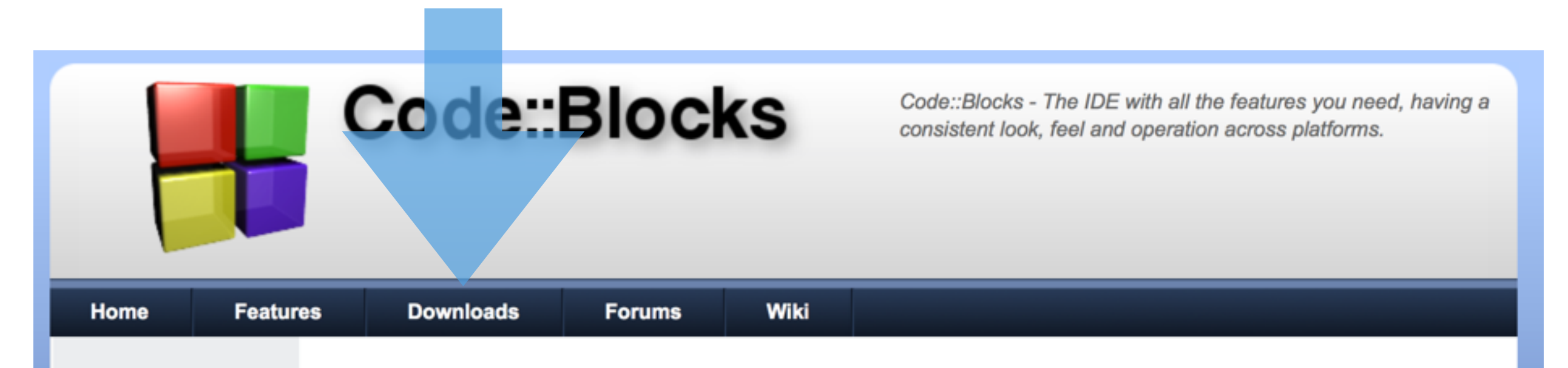

#### Main

- Home
- Features
- Screenshots
- Downloads
- Plugins
- User manual
- Licensing
- Donations

#### **Quick links**

- FAQ
- Wiki
- Forums
- Forums (mobile)
- Nightlies
- BugTracker
- PatchTracker
- Browse SVN
- Browse SVN log

#### The open source, cross platform, free C, C++ and Fortran IDE.

Code::Blocks is a *free C, C++ and Fortran IDE* built to meet the most demanding needs of its users. It is designed to be very extensible and fully configurable.

Finally, an IDE with all the features *you* need, having a consistent look, feel and operation across platforms.

Built around a plugin framework, Code::Blocks can be *extended with plugins*. Any kind of functionality can be added by installing/coding a plugin. For instance, compiling and debugging functionality is already provided by plugins!

Special credits go to darmar for his great work on the **FortranProject** plugin, bundled since release 13.12.

We hope you enjoy using Code::Blocks!

The Code::Blocks Team

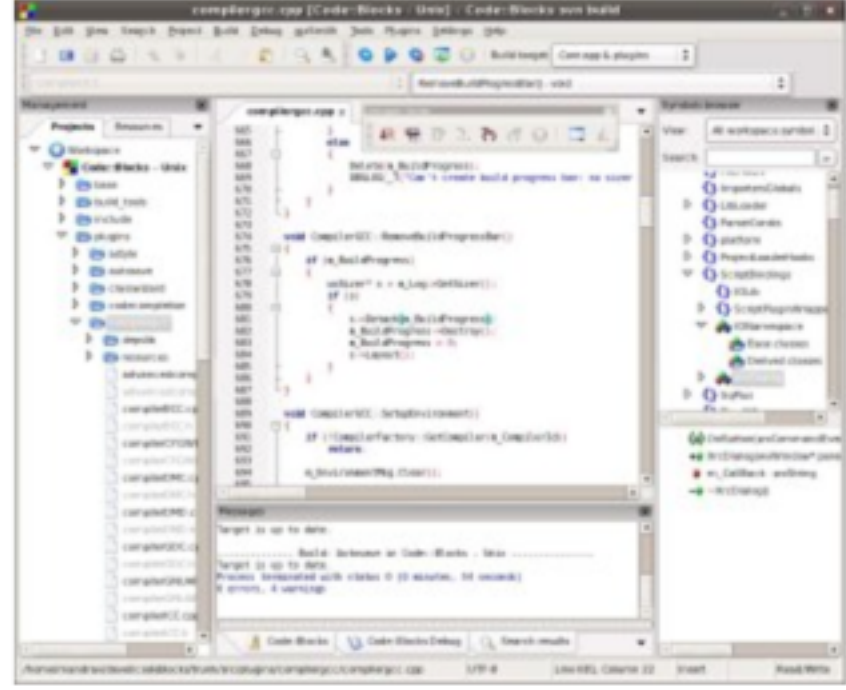

#### Codov Blocks 12 12 is horal

### Clique em Download the binary release para baixar o instalador em forma executável.

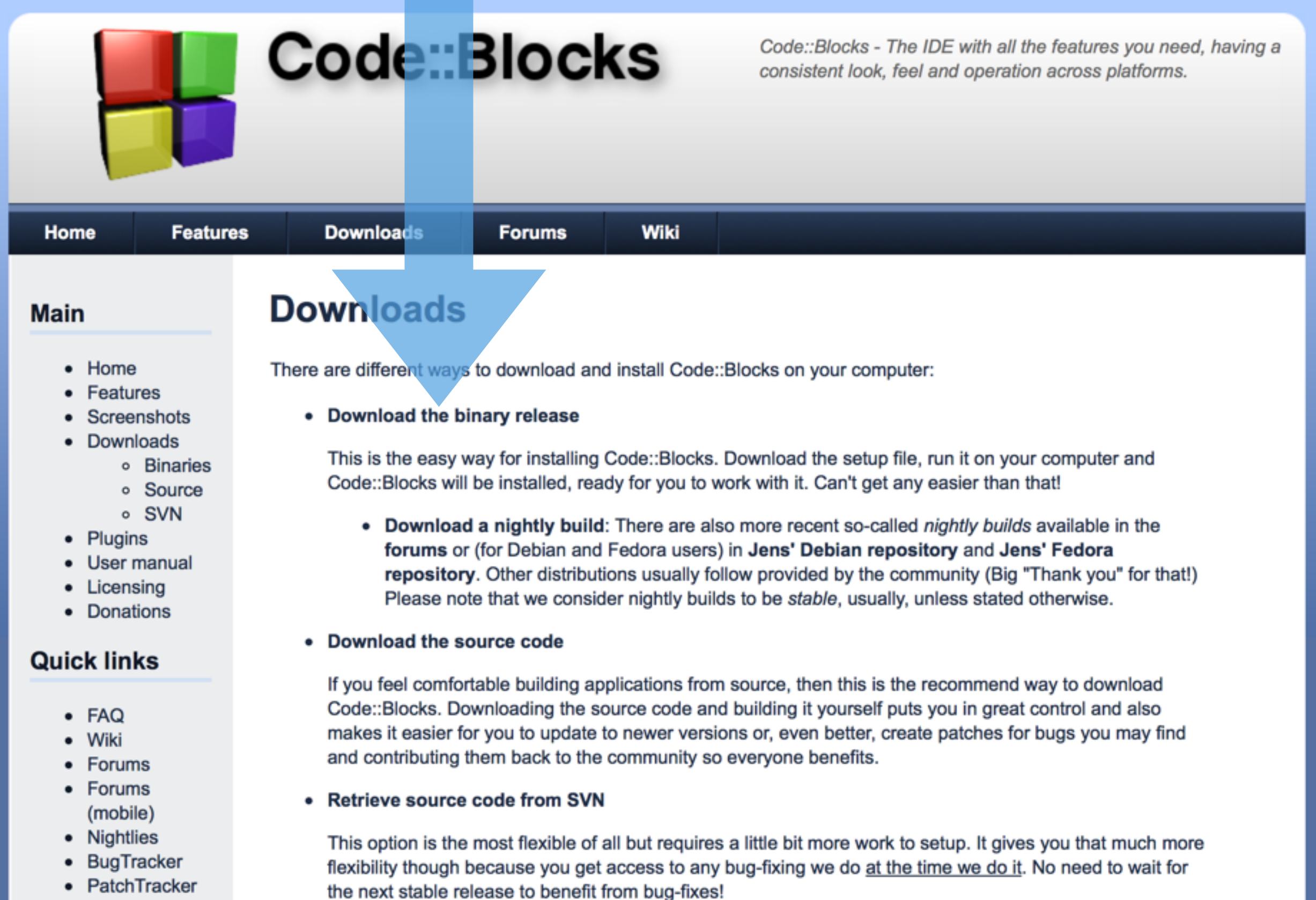

### Escolha o seu sistema operacional...

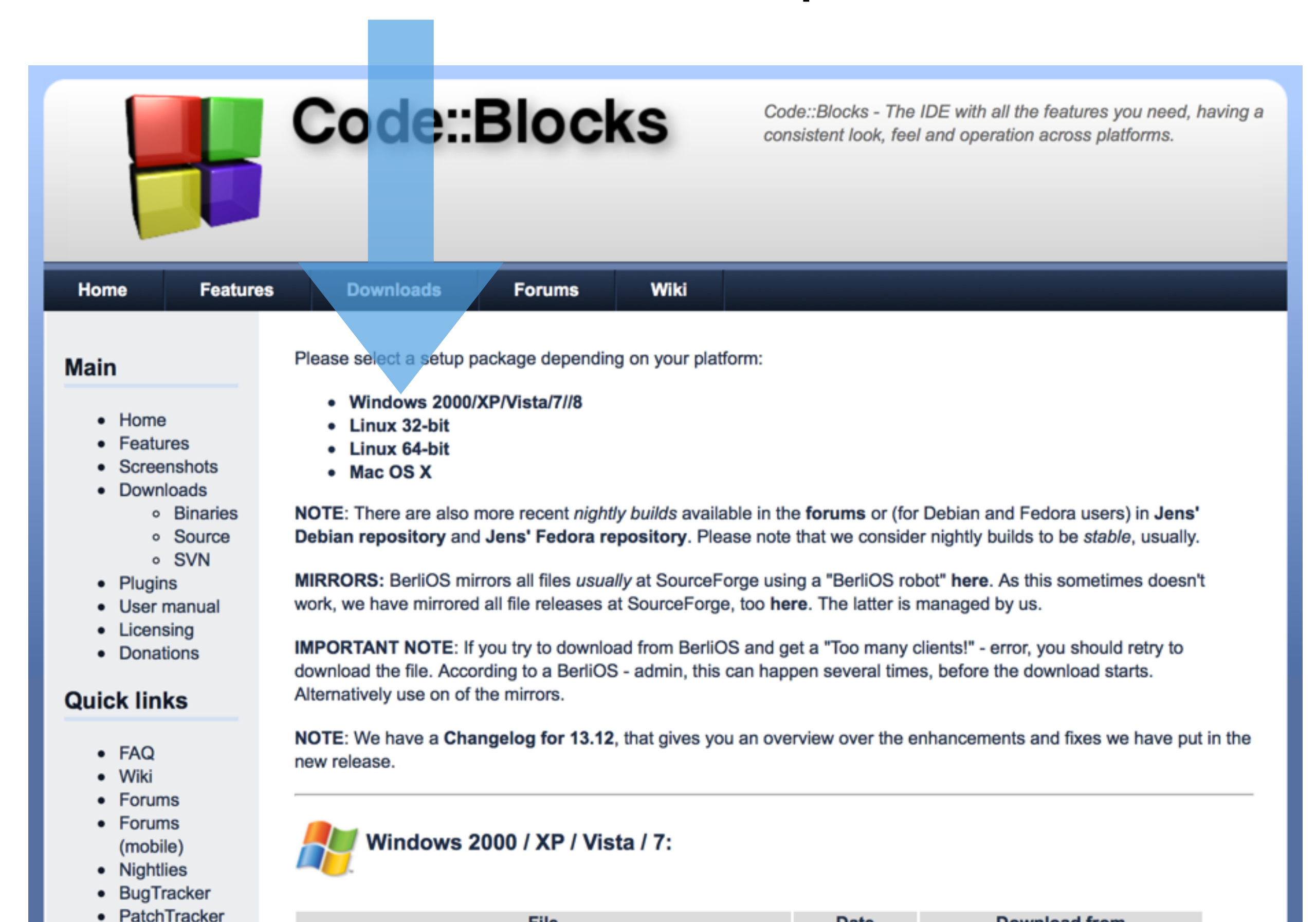

### Para Windows, baixe a versão mingw-setup.

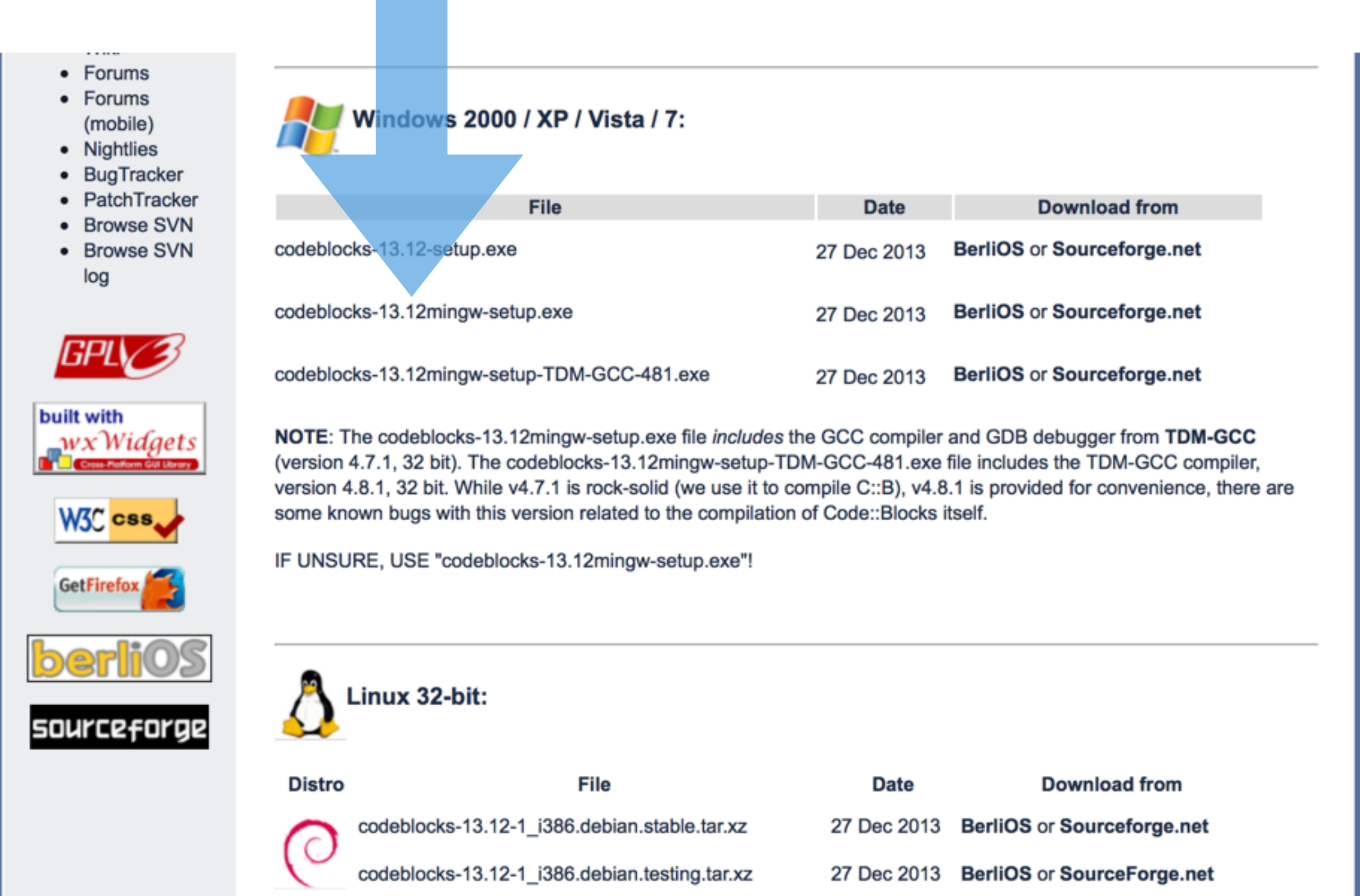

codeblocks-debuginfo-13.12-1.el18.i686.tar.xz 27 Dec 2013 BerliOS or Sourceforge.net

Se o seu sistema operacional for Linux, você deve escolher a distribuição apropriada.

# Se o seu sistema operacional for Mac, há apenas uma opção.

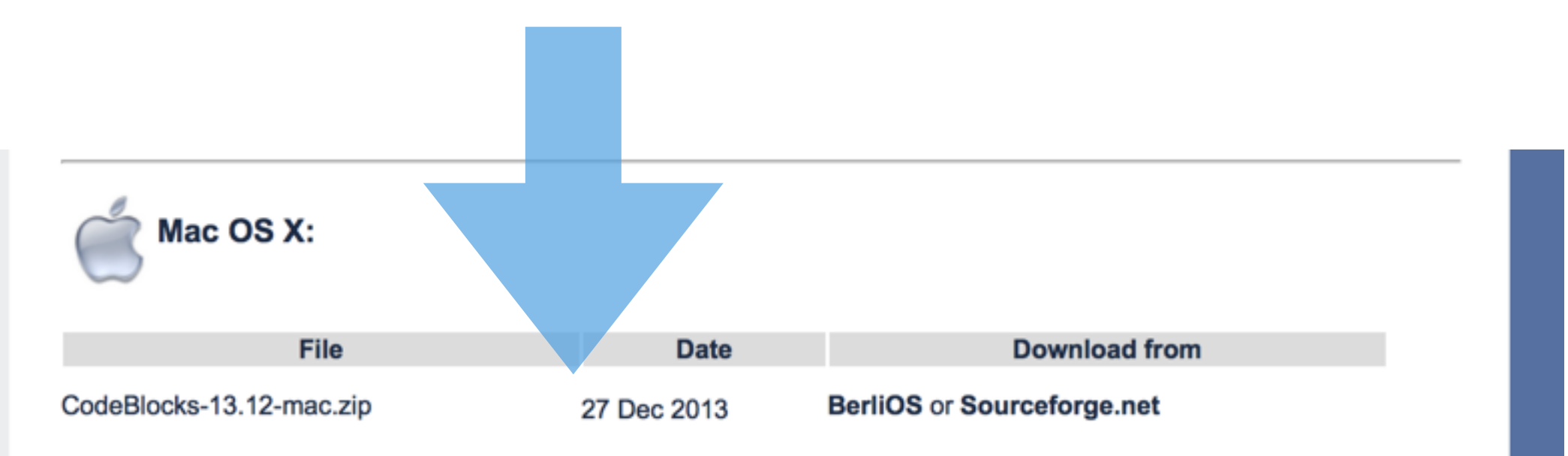

#### NOTES:

- Code::Blocks for Mac is currently not as stable as are other ports, especially on Mountain Lion. In other words, we could use an extra Mac developer (or two) to work on Mac compatibility issues.
- · We offer a Mac version, explained hereby:
  - CodeBlocks-13.12-mac.zip: default release, in ZIP format
- The provided download contains an Application Bundle (for the i386 architecture) built for Mac OS X 10.6 (and later), bundling most Code::Blocks plugins.
- For older versions please check here.

## Abrindo o Code::Blocks

- Abre o Code::Blocks
- Veja como ele tem um ambiente para edição de textos
- Porém, ele tem recursos específicos para edição de códigos

## O ambiente do Code::Blocks

| 00                       | *Un                | titled1 - Code::Blocks             | 12.11               |                 |              |
|--------------------------|--------------------|------------------------------------|---------------------|-----------------|--------------|
| 🖹 🅒 🗃 🎒 🔍 🗞 🗎            | 💼   🔍 🔍            | ▶ \ <u>5</u> \$: \5 <i>\$</i> : \$ | 💐 🔲 🛛 🛛 🛐 🗾         |                 |              |
| 🧔 🕨 🌯 💿 🛛 🛛 Build target | :                  |                                    | <b>▲</b>            |                 |              |
|                          | ⇔⇒ 🖌 🕂 🗛 .*        |                                    |                     |                 | 🕄 🔍 ગ        |
| Management 🛛 🛞           | *Untitled1         |                                    |                     |                 |              |
| Projects FSymbols S      | 1                  |                                    |                     |                 |              |
| 😡 Workspace              |                    |                                    |                     |                 |              |
|                          |                    |                                    |                     |                 |              |
|                          |                    |                                    |                     |                 |              |
|                          |                    |                                    |                     |                 |              |
|                          |                    |                                    |                     |                 |              |
|                          |                    |                                    |                     |                 |              |
|                          |                    |                                    |                     |                 |              |
| ~                        |                    |                                    |                     |                 |              |
|                          |                    |                                    |                     |                 |              |
|                          |                    |                                    |                     |                 |              |
|                          | Logs & others      |                                    | e                   |                 | 8            |
|                          | ◀ ♥ Build messages | 🛛 🥖 CppCheck 🛛 🕄                   | / CppCheck messages | 🖸 🥖 Cscope      | 🙁 😒 Debugg 🕨 |
|                          | File A Lin         | ne Message                         |                     |                 |              |
|                          |                    |                                    |                     |                 |              |
|                          |                    |                                    |                     |                 |              |
|                          |                    |                                    |                     |                 |              |
|                          |                    |                                    |                     |                 |              |
| Untitled 1               | default            | Line 1, Column 1                   | Insert Modif        | fied Read/Write | default      |

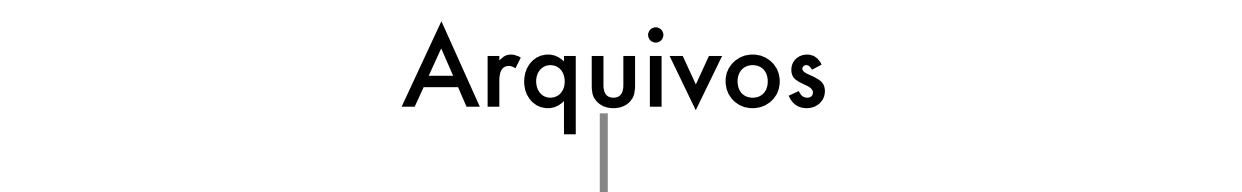

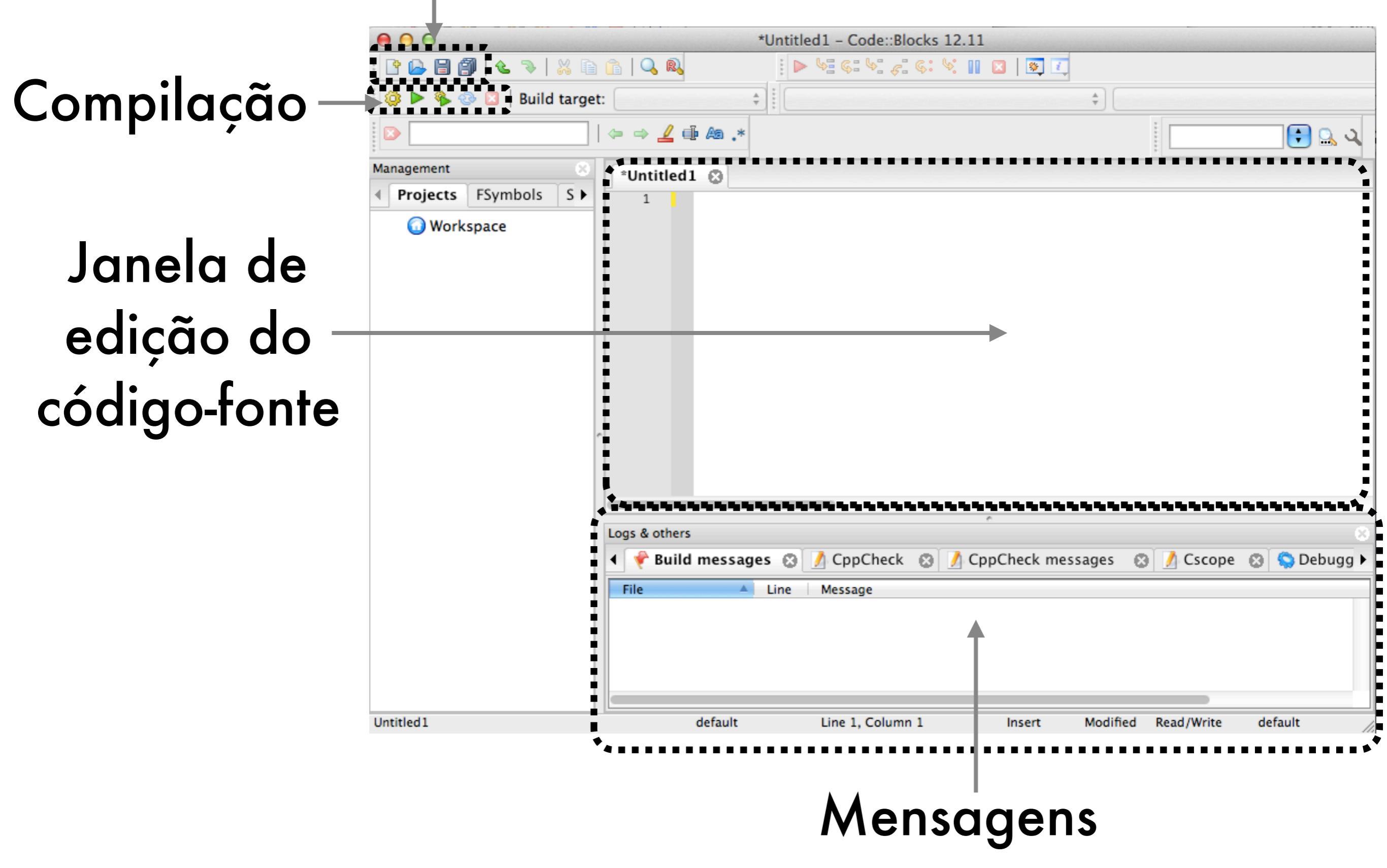

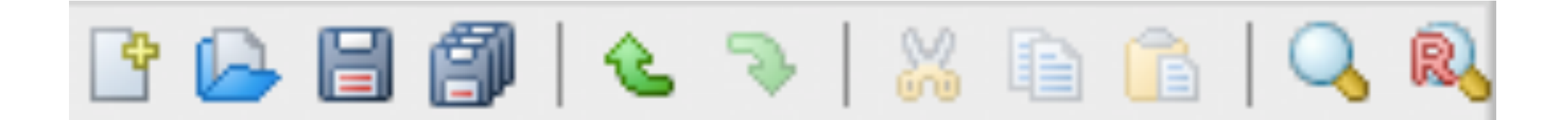

- Novo código-fonte
  - Empty File Recortar
- Abrir código-fonte existente
- Salvar Colar
- Salvar como
- Desfazer

• Copiar

- Localizar
- Localizar e Substituir

Refazer 

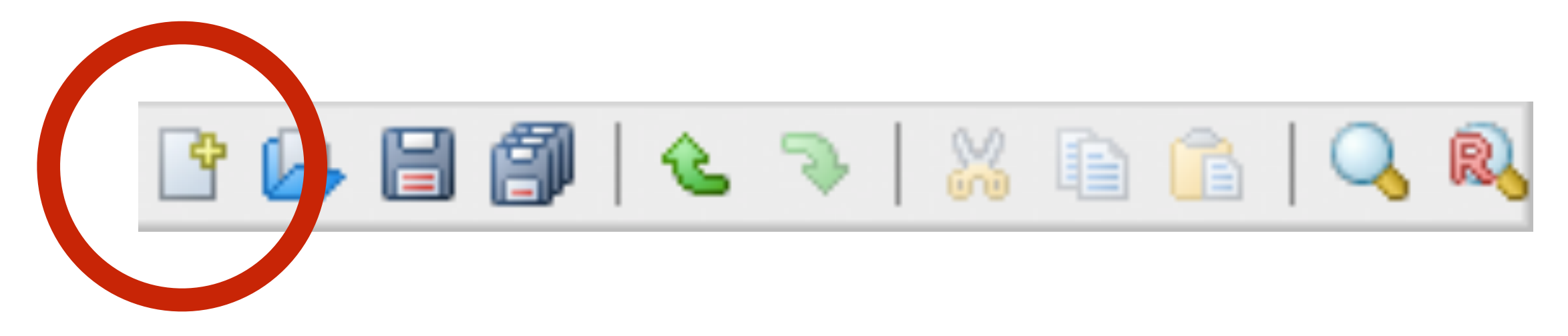

# Clique no ícone indicado para criarmos um novo programa.

Durante o curso, utilizaremos o botão "Novo códigofonte", opção "Empty File";

Não criem projetos.

### Digite o seguinte código no arquivo criado:

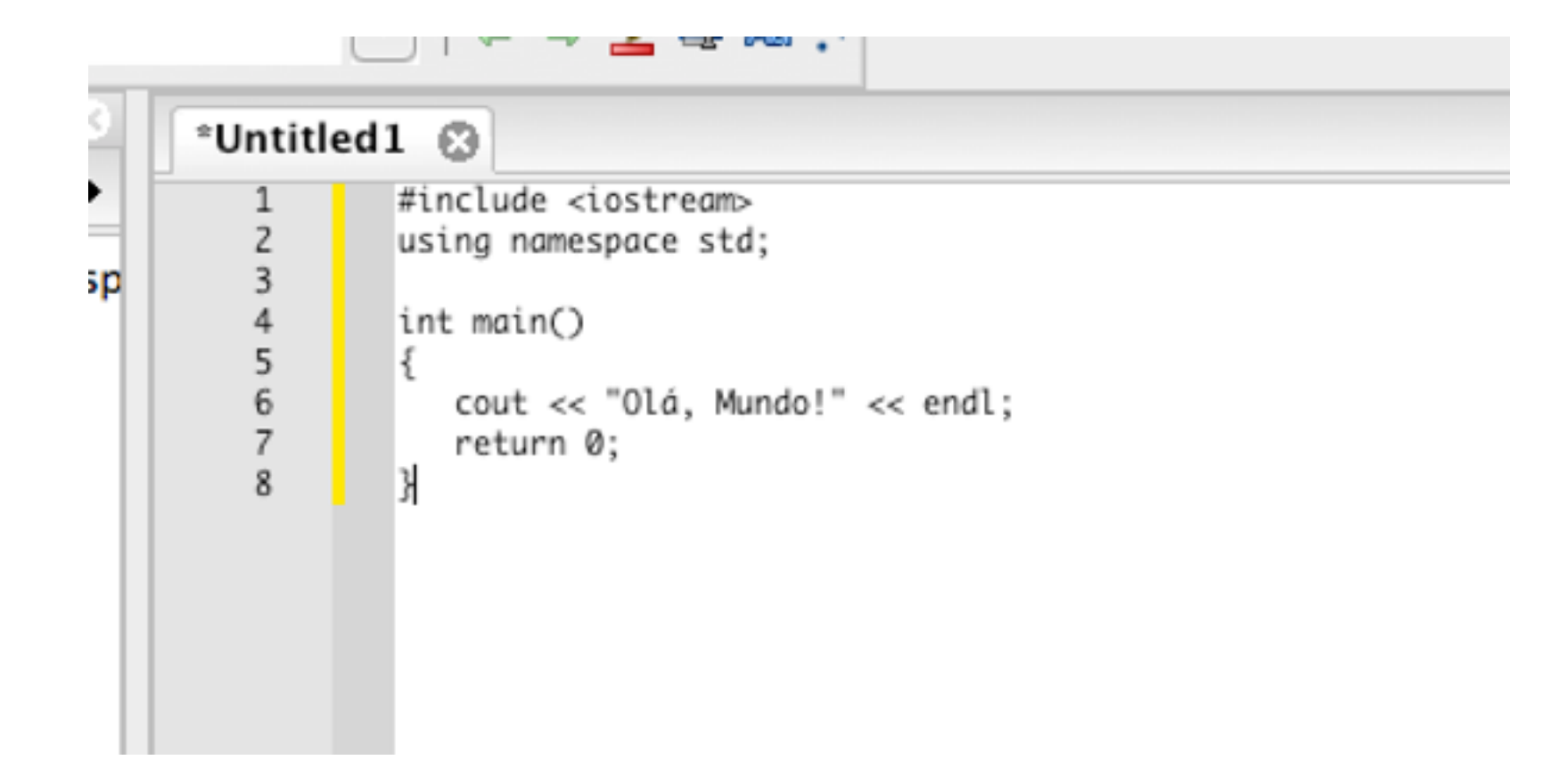

# Em nosso novo arquivo, o Code::Blocks ainda não irá colorir as instruções relevantes.

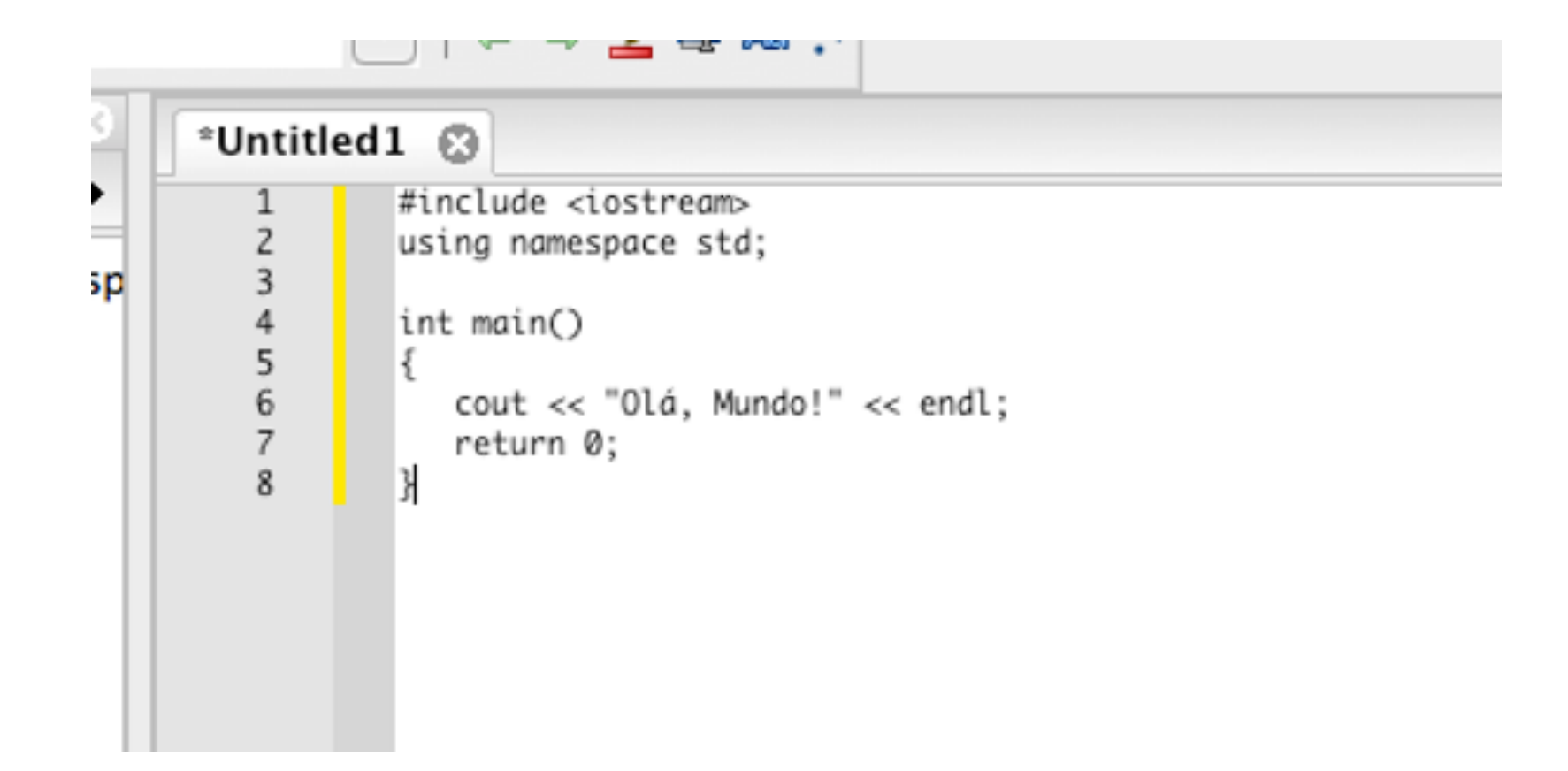

Isto acontece pois o Code::Blocks ainda não sabe que este é um código de C++.

Salve o arquivo com a extensão .cpp. Certifique-se de ter digitado .cpp explicitamente ou a extensão .c será adicionada e Code::Blocks não reconhecerá seu código como C++!

|                         | main.cpp 😒                                                                   |
|-------------------------|------------------------------------------------------------------------------|
| Save As: main.cpp Tags: | 1 #include <iostream><br/>2 using namespace std;<br/>3 int main()</iostream> |
| Where: Desktop \$       | 5 {<br>6 cout << "Olá, Mundo!" << endl;<br>7 return 0;                       |
| Format: C/C++ files \$  | 8 }                                                                          |

Como o arquivo agora tem a extensão .cpp, o Code::Blocks o trata como um código-fonte de C++.

# Compilando um programa

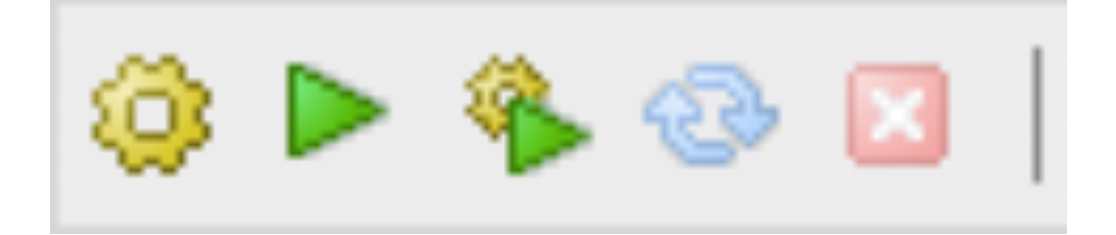

- Build (ou ctrl+f9): Compilar o código-fonte;
- Run: "Rodar", executar o programa, depois de compilado;
- Build and Run (ou f9): Primeiro executa o build e depois o run, automaticamente.

# Compilando um programa

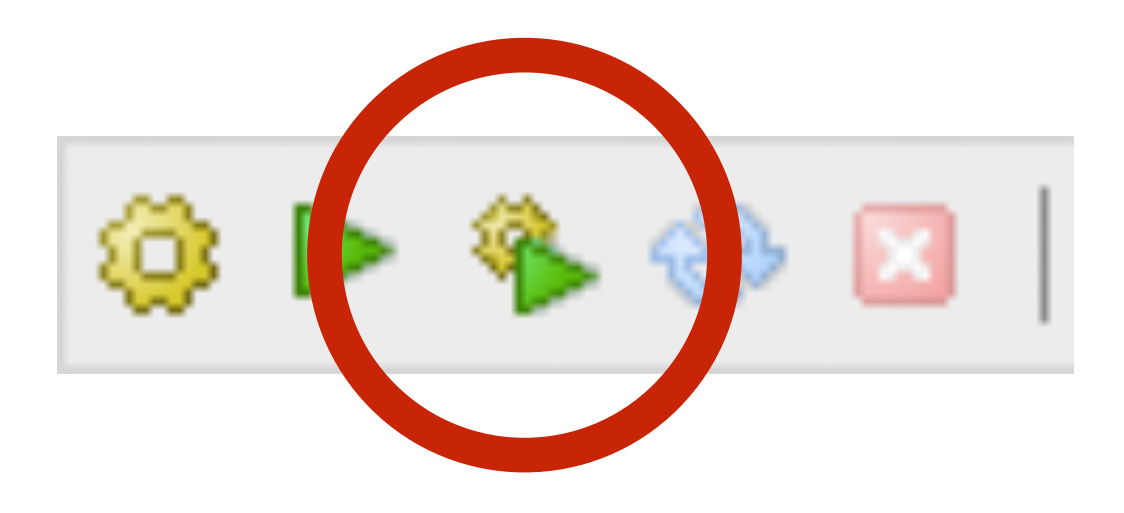

 Utilize a terceira opção para compilar o programa e logo em seguida executá-lo.

# A janela de mensagens (aba Build Log) nos fornecerá informações sobre a compilação do código-fonte.

 Search results
 Suild log
 We Build messages

 g++
 -c /Users/marco/Desktop/Untitled1.cpp -o /Users/marco/Desktop/Untitled1.o

 g++
 -o /Users/marco/Desktop/Untitled1 /Users/marco/Desktop/Untitled1.o

 Process terminated with status 0 (0 minutes, 0 seconds)
 0 errors, 0 warnings (0 minutes, 0 seconds)

Frases azuis indicam que não houve erro; Confira a mensagem "O errors, O warnings".

### A janela de mensagens (aba Build Log) nos fornecerá informações sobre a compilação do código-fonte.

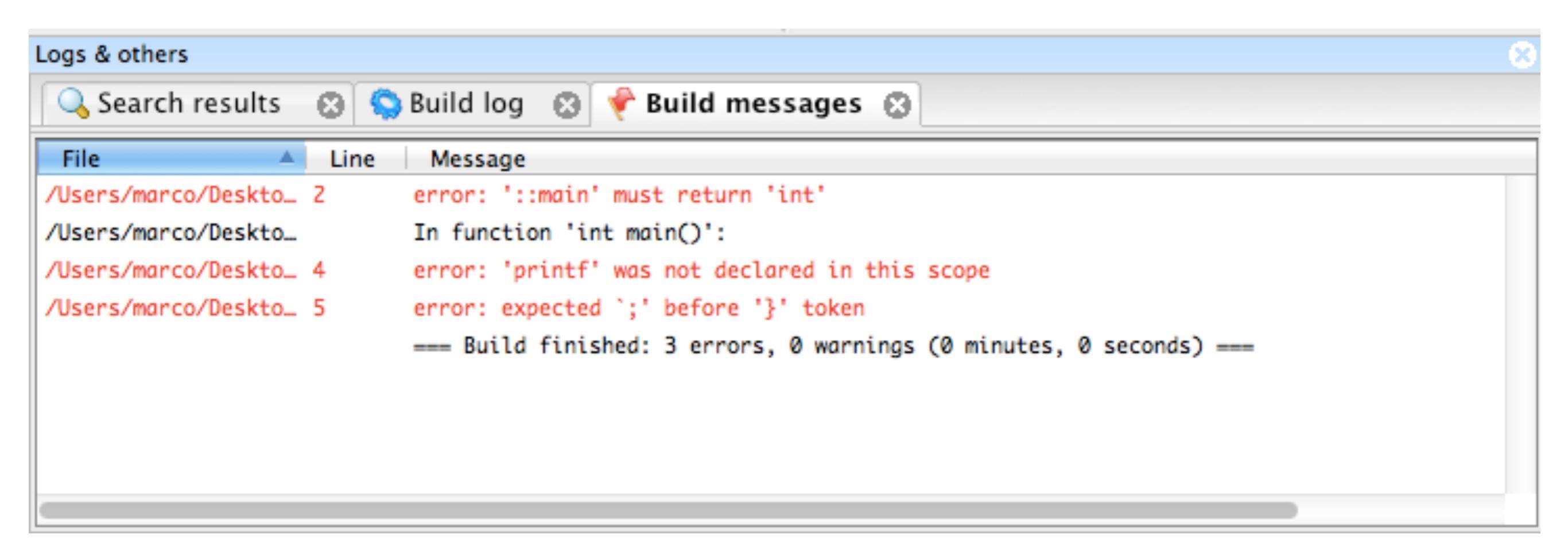

Frases vermelhas indicam que houve erro(s); O compilador avisa em qual linha do código-fonte houve erro, devemos checá-la e corrigir o erro.

## Primeiros programas

- Faremos agora nosso primeiro programa em C++
- Lembre-se durante todo este curso de que programas devem ser feitos com paciência e devem ser testados a cada poucas linhas escritas de código
  - Se fizermos 200 linhas de código antes de testarmos o código, nossa probabilidade de erro é quase 100%

### Este é o esqueleto básico de um programa em C++...

```
#include <iostream>// biblioteca para leitura/escrita C++
using namespace std;
// a função main inicia a execução do programa
int main()
{
    return 0; // indica que o programa terminou com sucesso
} // fim da função main
```

Crie este programa no code::blocks. Não se esqueça que ainda <mark>não devemos criar projetos</mark> e os arquivos devem ser salvos como .cpp

### O programa Olá, Mundo! é o mais básico que fazemos para testar qualquer ambiente de programação

```
#include <iostream>
using namespace std;
int main()
{
    cout << "Olá, Mundo!" << endl;
    return 0;
}</pre>
```

# Crie este código, clique no botão do code::blocks para compilar e rodar o programa.

### Teste agora este programa com capacidade de entrada do usuário...

```
#include <iostream>
using namespace std;
int main()
{
    int num;
    cout << "Digite um número: ";
    cin >> num;
    cout << "O número é " << num << endl;
    return 0;
}</pre>
```

### Faça um programa que contenha este trecho de código e teste o resultado...

```
int a = 1;
if(a == 0)
cout << "a é igual a zero" << endl;
if(a < 0)
cout << "a é menor que zero" << endl;
if(a > 0)
cout << "a é maior que zero" << endl;</pre>
```

. . .

### Programação de Computadores Primeiros Passos em C++ Alan R R Freitas / Marco Antonio Carvalho